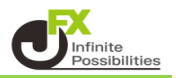

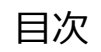

通貨ペアの表示・非表示 <u>P2</u>

通貨ペアの並び替え

<u>P6</u>

既定値に戻す

<u>P10</u>

#### <通貨ペアの表示・非表示>

#### レート欄に表示させる通貨ペアの設定ができます。

| ₩ MATRIXTRADER. マーケットA                                                                                                    | <u>8</u>                                          | <sup>™</sup> MATRIXTRADER. マーケッ                                                       | ЬB                          |
|----------------------------------------------------------------------------------------------------|---------------------------------------------------|---------------------------------------------------------------------------------------|-----------------------------|
|                                                                                                    | 11:20 アジア                                         | JSD/JPY 🛕 0.163 EUR/JPY 🛕 0.261                                                       | USD/JPY 👻 クイック注文 🏩          |
| USD/JPY 🔺 0.166 EUR/JPY 🔺 0.264 GBP/JPY                                                                                                    | ▲ 0.329 AUD/JPY ▲ 0.325                           | BID 🧶 0.2 ASK 💭 BID 🌷 0.4 ASK 🦊                                                       | H 144.128 I 143.372 🔺 0.163 |
|                                                                                                    | 0.9 ASK 🛖 BID 🤳 0.5 ASK 🌉                         | $77^{2}77^{4}17^{5}17^{9}$                                                            | 両建 &し あり Lot数 1 III         |
| $77^5$ $77^7$ $17^8$ $18^2$ $13^3$                                                                                                    | 7 11 <sup>6</sup> 62 <sup>4</sup> 62 <sup>9</sup> |                                                                                       | 許容スリップ 50 詳                 |
| 143. <b>1</b> 143. <b>1</b> 160. <b>1</b> 160. <b>1</b> 10 192. <b>4 3</b>                                                                                                    | 192. <b>44</b> 99.02 99.02                        | 3BP/IPY A 0.325 AUD/IPY A 0.323                                                       |                             |
| H 144.128 143.372 H 160.458 159.750 H 192.770                                                                                                    |                                                   |                                                                                       |                             |
|                                                                                                    |                                                   | $40^3$ $44^2$ $60^2$ $60^7$                                                           | 143.772 0.2 143.74          |
|                                                                                                    |                                                   | 192.43 192.44 99.02 99.02                                                             | 確認画面は表示されません                |
| $_{_{91.}}02^{\circ}$ $_{_{91.}}03^{\circ}$ $_{_{106.}}30^{\circ}$ $_{_{106.}}31$ $_{_{170.}}11$                                                                                                    | ° ₁ァ₀.13° ⊧.32° ⊧.32°                             | 🖬 192.770 🔳 191.865 📲 99.756 📳 99.204                                                 | 光ボジジョン 員ボジジョン               |
| H 91.419 90.987 H 106.540 106.024 H 170.356                                                                                                    | 🔲 169.766 🖪 8.338 🔲 8.295                         | NZD/JPY <b>V</b> 0.166 CAD/JPY <b>A</b> 0.118                                         | - 731000                    |
| 新規注文 決済注文 USD/JPY 5分足 BID ローソク 94                                                                                                    |                                                   |                                                                                       | - #5/0-1                    |
| 2024/10/01 11:20:00 0:143.773 H:143.773 L:143.761 C:143.771                                                                                                    | 7月計加班金 2,659,419                                  | <sub>91</sub> 02 <sup>4</sup> 9103 <sup>2</sup> 10629 <sup>9</sup> 10631 <sup>4</sup> | - pip調茲 -                   |
|                                                                                                    | 有効証拠金 2,859,419                                   | 91.419 90.987 106.540 106.024                                                         | 決済 なし >                     |
|                                                                                                    | 144.000 必要証拠金 0                                   | CHF/JPY A0.283 ZAR/JPY A0.011                                                         |                             |
|                                                                                                    |                                                   | 3ID 🤳 1.7 ASK 🤳 BID 0.5 ASK                                                           | 注文の開始 注文しない 注文する            |
|                                                                                                    | 143.771)                                          | 11° 12 <sup>7</sup> 32 <sup>2</sup> 32 <sup>7</sup>                                   |                             |
| and the second second sec | 143,750 評価損益 0                                    |                                                                                       |                             |
| 143.661                                                                                                    | 有効比率(%) 0.00                                      |                                                                                       | ■ 売ドテン注文 ■ 貫ドテン注文           |
|                                                                                                    | 143.500                                           | BID 1.5 ASK BID 0.3 ASK                                                               |                             |
| 4 <sup>174</sup> *                                                                                                    |                                                   |                                                                                       |                             |
| 743.370                                                                                                    | レパレッジ 0.00                                        | 4. I9 4.20 1.114 I 1.114 I                                                            |                             |
|                                                                                                    |                                                   | H 4.206 14.194 H 1.11434 11.11272                                                     |                             |
|                                                                                                    |                                                   | 新規注文 決済注文 USD/JPY 15分足 BID ローソク 123                                                   | / ¢                         |
| ロック 通貨ペア 売買 約定日時 約定価格 評価レート pip損益                                                                                                    | 残Lot数 スワップ ボジ損益 評価損益                              | 2022/00/11115-00 011432/67 111432/67 011432/67 011432/10                              | 144,128                     |
| Q JAT                                                                                                    | (3) 新しい順 -                                        | at at a                                                                               | 144.000                     |
| 該当するデータはございま†                                                                                                    | せん。                                               |                                                                                       | 143.500                     |
|                                                                                                    |                                                   | off <sup>b</sup> ytes                                                                 |                             |
|                                                                                                    |                                                   |                                                                                       | 143.000                     |

1 下部メニューから【設定】をタップします。

| マーケットA マーケットB マーケットC チャート 照会 証拠金状況 設定 情報 その他 | ¥€\$£<br>マーケットA | ¥€\$£<br>マーケットB | ¥€\$£<br>マーケットc | $\bigwedge_{\downarrow \\ \downarrow \\ \downarrow \\ \downarrow \\ \downarrow \\ \downarrow \\ \downarrow \\ \downarrow \\ \downarrow \\ \downarrow \\$ | <b>Q</b> | <b>…¥</b><br><sup>正與金状況</sup> |  | ((<br>NE版版<br>NE版版 | etc<br><sub>その他</sub> |
|----------------------------------------------|-----------------|-----------------|-----------------|----------------------------------------------------------------------------------------------------|----------|-------------------------------|--|--------------------|-----------------------|
|----------------------------------------------|-----------------|-----------------|-----------------|----------------------------------------------------------------------------------------------------|----------|-------------------------------|--|--------------------|-----------------------|

2 設定画面が表示されたら、上部のタブから【通貨ペア設定】をタップします。

| ₩ MAT       | RIXTRADI               |        |                               |                         | 設定                       |        |                            |                |                |      |
|-------------|------------------------|--------|-------------------------------|-------------------------|--------------------------|--------|----------------------------|----------------|----------------|------|
| 通貨へ         | 『ア設定                   | 初期值設定  | 通知メール設                        | 定 ターゲ                   | ットメール                    | 没定 レート | 到達通知                       | レート変動          | 通知 読み          | 上げ設定 |
| 通貨          | ペア設                    | 定      |                               |                         |                          |        |                            | 一括変列           |                |      |
|             | 通貨ペア                   | Lot数   | 許容スリッブ                        | 許容スプレッド                 | 指值幅                      | 逆指幅    | トレール幅/<br>決済pip差<br>(トレール) | 決済pip差<br>(指値) | 決済pip差<br>(逆指) | 並べ替え |
|             | USD/JPY                | ′      | 1 50                          |                         | 500                      | 500    | 500                        | 500            | 500            |      |
|             | EUR/JPY                | ′ [    | 1 50                          |                         | 500                      | 500    | 500                        | 500            | 500            |      |
|             | GBP/JPY                | ′      | 1 50                          |                         | 500                      | 500    | 500                        | 500            | 500            |      |
|             | AUD/JPY                | ·      | 1 50                          |                         | 500                      | 500    | 500                        | 500            | 500            |      |
|             | NZD/JPY                | /      | 1 50                          |                         | 500                      | 500    | 500                        | 500            | 500            |      |
|             | CAD/JPY                | ·      | 1 50                          |                         | 500                      | 500    | 500                        | 500            | 500            |      |
|             | CHF/JPY                |        | 1 50                          |                         | 500                      | 500    | 500                        | 500            | 500            |      |
|             | ZAR/JPY                |        | 1 50                          |                         | 500                      | 500    | 500                        | 500            | 500            |      |
|             | TRY/JPY                |        | 1 50                          |                         | 500                      | 500    | 500                        | 500            | 500            |      |
|             | EUR/USC                |        | 1 50                          |                         | 500                      | 500    | 500                        | 500            | 500            |      |
|             | GBP/USC                |        | 1 50                          |                         | 500                      | 500    | 500                        | 500            | 500            |      |
|             | EUR/GBP                | · 🗌    | 1 50                          |                         | 500                      | 500    | 500                        | 500            | 500            |      |
|             | AUD/USI                |        | 1 50                          |                         | 500                      | 500    | 500                        | 500            | 500            |      |
|             | NZD/USD                |        | 1 50                          |                         | 500                      | 500    | 500                        | 500            | 500            |      |
|             | USD/CH                 | -      | 1 50                          |                         | 500                      | 500    | 500                        | 500            | 500            |      |
|             | USD/CAD                |        | 1 50                          |                         | 500                      | 500    | 500                        | 500            | 500            |      |
| $\cap$      | EUD/OUT                |        | 1 50                          |                         | 500                      | 500    | 500                        | 500            | 500            |      |
| ストリ<br>決済pi | <b>リーミン</b> ク<br>p差:指値 | 7注文・ク· | イック注文の<br><sup>快済pip差:逆</sup> | D決済 pip<br><sub>指</sub> | 差指定<br><sub>決済pip差</sub> | :トレール  |                            |                |                |      |
|             |                        |        |                               |                         | 設定                       |        |                            |                |                |      |

3 左側のチェックボックスにチェックが入ると表示、チェックを外すを非表示になります。

| ₩ Ma               | TRIXTRADER.       |        |                             |              | 設定            |        |                            |                |                |      |
|--------------------|-------------------|--------|-----------------------------|--------------|---------------|--------|----------------------------|----------------|----------------|------|
| 通貨                 | ペア設定初期            | 明值設定 说 | 通知メール設                      | 定 ターゲ        | ットメール語        | 設定 レート | 到達通知                       | レート変動          | 通知 読み          | 上げ設定 |
| 通貨                 | 「ペア設定             |        |                             |              |               |        |                            | 一括変現           |                |      |
|                    | 通貨ペア              | Lot数   | 許容スリップ                      | 許容スプレッド      | 指值幅           | 逆指幅    | トレール幅/<br>決済pip差<br>(トレール) | 決済pip差<br>(指値) | 決済pip差<br>(逆指) | 並べ替え |
|                    | USD/JPY           | 1      | 50                          |              | 500           | 500    | 500                        | 500            | 500            |      |
| $\checkmark$       | EUR/JPY           | 1      | 50                          |              | 500           | 500    | 500                        | 500            | 500            | =    |
|                    | GBP/JPY           | 1      | 50                          |              | 500           | 500    | 500                        | 500            | 500            |      |
|                    | AUD/JPY           | 1      | 50                          |              | 500           | 500    | 500                        | 500            | 500            |      |
|                    | NZD/JPY           | 1      | 50                          |              | 500           | 500    | 500                        | 500            | 500            |      |
|                    | CAD/JPY           | 1      | 50                          |              | 500           | 500    | 500                        | 500            | 500            |      |
|                    | CHF/JPY           | 1      | 50                          |              | 500           | 500    | 500                        | 500            | 500            |      |
| $\bigtriangledown$ | ZAR/JPY           | 1      | 50                          |              | 500           | 500    | 500                        | 500            | 500            |      |
|                    | TRY/JPY           | 1      | 50                          |              | 500           | 500    | 500                        | 500            | 500            |      |
| $\checkmark$       | EUR/USD           | 1      | 50                          |              | 500           | 500    | 500                        | 500            | 500            |      |
|                    | GBP/USD           | 1      | 50                          |              | 500           | 500    | 500                        | 500            | 500            |      |
| $\checkmark$       | EUR/GBP           | 1      | 50                          |              | 500           | 500    | 500                        | 500            | 500            |      |
|                    | AUD/USD           | 1      | 50                          |              | 500           | 500    | 500                        | 500            | 500            | ]    |
|                    | NZD/USD           | 1      | 50                          |              | 500           | 500    | 500                        | 500            | 500            |      |
|                    | USD/CHF           | 1      | 50                          |              | 500           | 500    | 500                        | 500            | 500            |      |
|                    | USD/CAD           | 1      | 50                          |              | 500           | 500    | 500                        | 500            | 500            |      |
|                    | FUD/OUF           | 1      | 50                          |              | 500           | 500    | 500                        | 500            | 500            | 1    |
| スト<br>決済p          | リーミング注<br>pip差:指値 | 文・クイ   | ック注文の<br><sup>新pip差:逆</sup> | D決済 pip<br>指 | 差指定<br>決済pip差 | :トレール  |                            |                |                |      |
|                    |                   |        |                             |              | 設定            |        |                            |                |                |      |

4 一番上のチェックボックスをタップすると、全ての通貨ペアを一度に操作できます。

| 通貨 | ペア設定    |      |        |         |     |     |                            |                |                |      |
|----|---------|------|--------|---------|-----|-----|----------------------------|----------------|----------------|------|
|    | 画質ペア    | Lot数 | 許容スリップ | 許容スプレッド | 指值幅 | 逆指幅 | トレール幅/<br>決済pip差<br>(トレール) | 決済pip差<br>(措値) | 決済pip差<br>(逆指) | 並べ替え |
|    | USD/JPY | 1    | 50     |         | 500 | 500 | 500                        | 500            | 500            |      |
|    | EUR/JPY | 1    | 50     |         | 500 | 500 | 500                        | 500            | 500            |      |
|    | GBP/JPY | 1    | 50     |         | 500 | 500 | 500                        | 500            | 500            |      |
|    | AUD/JPY | 1    | 50     |         | 500 | 500 | 500                        | 500            | 500            |      |
|    | NZD/JPY | 1    | 50     |         | 500 | 500 | 500                        | 500            | 500            |      |
|    | CAD/JPY | 1    | 50     |         | 500 | 500 | 500                        | 500            | 500            |      |
|    | CHF/JPY | 1    | 50     |         | 500 | 500 | 500                        | 500            | 500            |      |
|    | ZAR/JPY | 1    | 50     |         | 500 | 500 | 500                        | 500            | 500            |      |
|    | TRY/JPY | 1    | 50     |         | 500 | 500 | 500                        | 500            | 500            |      |
|    | EUR/USD | 1    | 50     |         | 500 | 500 | 500                        | 500            | 500            |      |
|    | GBP/USD | 1    | 50     |         | 500 | 500 | 500                        | 500            | 500            |      |
|    | EUR/GBP | 1    | 50     |         | 500 | 500 | 500                        | 500            | 500            |      |
|    | AUD/USD | 1    | 50     |         | 500 | 500 | 500                        | 500            | 500            |      |
|    | NZD/USD | 1    | 50     |         | 500 | 500 | 500                        | 500            | 500            |      |
|    | USD/CHF | 1    | 50     |         | 500 | 500 | 500                        | 500            | 500            |      |
|    | USD/CAD | 1    | 50     |         | 500 | 500 | 500                        | 500            | 500            |      |
|    | EUD/OUE |      | 50     |         | 500 | 500 | 500                        | 500            | 500            |      |

| 通貨 | ペア設定    |      |        |         |     |     |                            |                |                |      |
|----|---------|------|--------|---------|-----|-----|----------------------------|----------------|----------------|------|
|    | 「資ベア    | Lot数 | 許容スリッブ | 許容スプレッド | 指領幅 | 逆指幅 | トレール幅/<br>決済pip差<br>(トレール) | 決済pip差<br>(指値) | 決済pip差<br>(逆指) | 並べ替え |
|    | USD/JPY | 1    | 50     |         | 500 | 500 | 500                        | 500            | 500            |      |
|    | EUR/JPY | 1    | 50     |         | 500 | 500 | 500                        | 500            | 500            |      |
|    | GBP/JPY | 1    | 50     |         | 500 | 500 | 500                        | 500            | 500            |      |
|    | AUD/JPY | 1    | 50     |         | 500 | 500 | 500                        | 500            | 500            |      |
|    | NZD/JPY | 1    | 50     |         | 500 | 500 | 500                        | 500            | 500            |      |
|    | CAD/JPY | 1    | 50     |         | 500 | 500 | 500                        | 500            | 500            |      |
|    | CHF/JPY | 1    | 50     |         | 500 | 500 | 500                        | 500            | 500            |      |
|    | ZAR/JPY | 1    | 50     |         | 500 | 500 | 500                        | 500            | 500            |      |
|    | TRY/JPY | 1    | 50     |         | 500 | 500 | 500                        | 500            | 500            |      |
|    | EUR/USD | 1    | 50     |         | 500 | 500 | 500                        | 500            | 500            |      |
|    | GBP/USD | 1    | 50     |         | 500 | 500 | 500                        | 500            | 500            |      |
|    | EUR/GBP | 1    | 50     |         | 500 | 500 | 500                        | 500            | 500            |      |
|    | AUD/USD | 1    | 50     |         | 500 | 500 | 500                        | 500            | 500            |      |
|    | NZD/USD | 1    | 50     |         | 500 | 500 | 500                        | 500            | 500            |      |
|    | USD/CHF | 1    | 50     |         | 500 | 500 | 500                        | 500            | 500            |      |
|    | USD/CAD | 1    | 50     |         | 500 | 500 | 500                        | 500            | 500            |      |
|    |         |      | 50     |         | 500 | 500 | Eno                        | 500            | 500            |      |

### 5 表示させたい通貨ペアにチェックを入れて、その他はチェックを外します。 ※今回はUSD/JPY、EUR/JPY、GBP/JPYにチェックをいれます。

| 通貨 | [ペア設定            |         |                          |              |                       |       |                            | 一括変列           |                |       |
|----|------------------|---------|--------------------------|--------------|-----------------------|-------|----------------------------|----------------|----------------|-------|
|    | 通貨ペア             | Lot数    | 許容スリップ                   | 許容スプレッド      | 指值幅                   | 逆指幅   | トレール幅/<br>決済pip差<br>(トレール) | 決済pip差<br>(指値) | 決済pip差<br>(逆指) | 並べ替え  |
|    | ISD/JPY          | 1       | 50                       |              | 500                   | 500   | 500                        | 500            | 500            |       |
|    | UR/JPY           | 1       | 50                       |              | 500                   | 500   | 500                        | 500            | 500            | =     |
|    | iBP/JPY          | 1       | 50                       |              | 500                   | 500   | 500                        | 500            | 500            |       |
|    | AUD/JPY          | 1       | 50                       |              | 500                   | 500   | 500                        | 500            | 500            |       |
|    | NZD/JPY          | 1       | 50                       |              | 500                   | 500   | 500                        | 500            | 500            |       |
|    | CAD/JPY          | 1       | 50                       |              | 500                   | 500   | 500                        | 500            | 500            |       |
|    | CHF/JPY          | 1       | 50                       |              | 500                   | 500   | 500                        | 500            | 500            |       |
|    | ZAR/JPY          | 1       | 50                       |              | 500                   | 500   | 500                        | 500            | 500            |       |
|    | TRY/JPY          | 1       | 50                       |              | 500                   | 500   | 500                        | 500            | 500            |       |
|    | EUR/USD          | 1       | 50                       |              | 500                   | 500   | 500                        | 500            | 500            |       |
|    | GBP/USD          | 1       | 50                       |              | 500                   | 500   | 500                        | 500            | 500            |       |
|    | EUR/GBP          | 1       | 50                       |              | 500                   | 500   | 500                        | 500            | 500            | 3==== |
|    | AUD/USD          | 1       | 50                       |              | 500                   | 500   | 500                        | 500            | 500            |       |
|    | NZD/USD          | 1       | 50                       |              | 500                   | 500   | 500                        | 500            | 500            |       |
|    | USD/CHF          | 1       | 50                       |              | 500                   | 500   | 500                        | 500            | 500            |       |
|    | USD/CAD          | 1       | 50                       |              | 500                   | 500   | 500                        | 500            | 500            |       |
|    |                  |         | 50                       |              | 500                   | 500   | 500                        | 500            | 500            |       |
| スト | リーミング注<br>ip差:指値 | 又・クイ 決済 | ック注文の<br>fpip差: <u>逆</u> | の決済 pip<br>指 | 左指定<br>決済pi <u>p差</u> | :トレール |                            |                |                |       |
|    |                  |         |                          |              | 設定                    |       |                            |                |                |       |

# 6 画面下部の【設定】をタップします。

| 通貨        | ペア設定              |                 |                           |              |                          |       |                            | 一括変列           | 更 既定偷          | 値に戻す |
|-----------|-------------------|-----------------|---------------------------|--------------|--------------------------|-------|----------------------------|----------------|----------------|------|
|           | 通貨ペア              | Lot数            | 許容スリッブ                    | 許容スプレッド      | 指值幅                      | 逆指幅   | トレール幅/<br>決済pip差<br>(トレール) | 決済pip差<br>(指値) | 決済pip差<br>(逆指) | 並べ替え |
|           | USD/JPY           | 1               | 50                        |              | 500                      | 500   | 500                        | 500            | 500            |      |
|           | EUR/JPY           | 1               | 50                        |              | 500                      | 500   | 500                        | 500            | 500            |      |
|           | GBP/JPY           | 1               | 50                        |              | 500                      | 500   | 500                        | 500            | 500            |      |
|           | AUD/JPY           | 1               | 50                        |              | 500                      | 500   | 500                        | 500            | 500            |      |
|           | NZD/JPY           | 1               | 50                        |              | 500                      | 500   | 500                        | 500            | 500            |      |
|           | CAD/JPY           | 1               | 50                        |              | 500                      | 500   | 500                        | 500            | 500            |      |
|           | CHF/JPY           | 1               | 50                        |              | 500                      | 500   | 500                        | 500            | 500            |      |
|           | ZAR/JPY           | 1               | 50                        |              | 500                      | 500   | 500                        | 500            | 500            |      |
|           | TRY/JPY           | 1               | 50                        |              | 500                      | 500   | 500                        | 500            | 500            |      |
|           | EUR/USD           | 1               | 50                        |              | 500                      | 500   | 500                        | 500            | 500            |      |
|           | GBP/USD           | 1               | 50                        |              | 500                      | 500   | 500                        | 500            | 500            |      |
|           | EUR/GBP           | 1               | 50                        |              | 500                      | 500   | 500                        | 500            | 500            |      |
|           | AUD/USD           | 1               | 50                        |              | 500                      | 500   | 500                        | 500            | 500            | ]    |
|           | NZD/USD           | 1               | 50                        |              | 500                      | 500   | 500                        | 500            | 500            |      |
|           | USD/CHF           | 1               | 50                        |              | 500                      | 500   | 500                        | 500            | 500            |      |
|           | USD/CAD           | 1               | 50                        |              | 500                      | 500   | 500                        | 500            | 500            |      |
| $\cap$    | FUD/OUF           | - 1             | 50                        |              | 500                      | 500   | 500                        | 500            | 500            | 1    |
| スト<br>決済p | リーミング注;<br>ip差:指値 | 文・クイ<br>)<br>決測 | ッ <b>ク注文</b> の<br>fpip差:逆 | D決済 pip<br>指 | 差指定<br><sub>決済pip差</sub> | :トレール |                            |                |                |      |
|           |                   |                 |                           |              | 設定                       |       |                            |                |                |      |

7 設定更新のメッセージが表示されます。

|    | •                      |               |       |      |       |      |      |    |
|----|------------------------|---------------|-------|------|-------|------|------|----|
| P  | 設定が更新されま<br>両建やLot 数等、 | ました。<br>注文画面等 | 章の設定を | よくご硝 | 認のうえ、 | お取引く | ださい。 | 50 |
| PY | 1                      | 50            |       | 500  | 500   | 500  | 500  | 50 |

8 設定が反映されました。

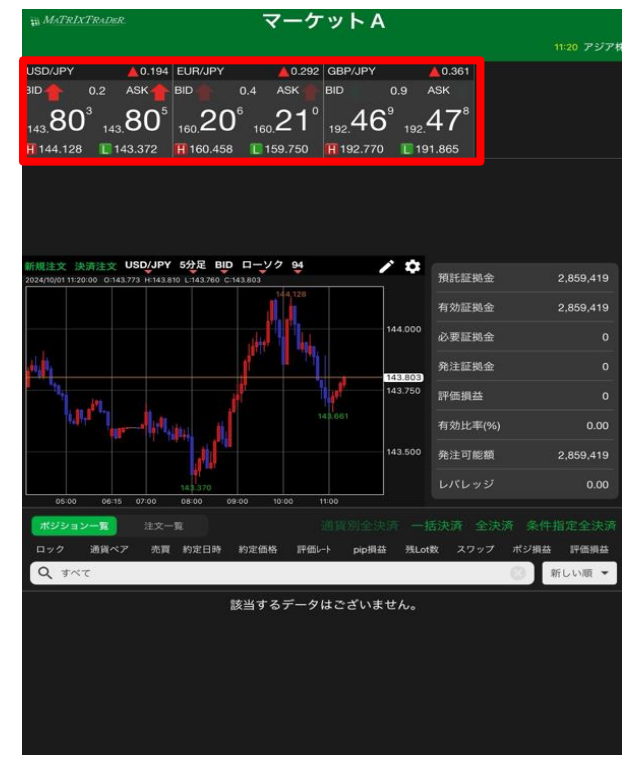

| # MATRIXTRADER.                         | マーク                                   | <b>ァットB</b>           |                        |                      |
|-----------------------------------------|---------------------------------------|-----------------------|------------------------|----------------------|
| USD/JPY0.200                            | EUR/JPY                               | USD/JPY               | <ul> <li>クイ</li> </ul> | ック注文 🌣               |
| BID 0.2 ASK                             | BID 0.4 ASH                           | 144.128               | 143.372                | A 0.200              |
| 143 80° 143 81'                         | 160 21° 160 2'                        | 14 両建 🔊               | あり Lot数                | 1 11<br>(1Lot=1,000) |
| H 144.128 143.372                       | H 160.458 1 159.75                    | i0 許容スリップ             |                        | 50 ##                |
| GBP/JPY 🔺 0.369                         |                                       | ▲ 売注文                 |                        | 買注文                  |
| BID 🤳 0.9 ASK 🜷                         |                                       | 142 80                | 9 00                   | 142 811              |
| 192.47 <sup>7</sup> 192.48 <sup>6</sup> |                                       | 143.00                | 0.2<br>#18             | 画面は表示されません           |
| H 192.770 E 191.865                     |                                       | 売ポジショ                 |                        | 買ポジション               |
|                                         |                                       |                       | - 残Lot数                |                      |
|                                         |                                       |                       | - 平均レート                |                      |
|                                         |                                       |                       | - pip損益                |                      |
|                                         |                                       | 決済                    |                        |                      |
|                                         |                                       | 注文の開始                 | 注文しない                  |                      |
|                                         |                                       |                       | 自动主法                   |                      |
|                                         |                                       | 日本 ドテント               |                        | 「ドテン注文               |
|                                         |                                       | -                     |                        |                      |
|                                         |                                       |                       |                        |                      |
|                                         |                                       |                       |                        |                      |
|                                         |                                       |                       |                        |                      |
| 新規注文 決済注文 USD/JPY                       | 15分足 BUD ローソク 123                     | 3                     |                        | / \$                 |
| 2024/10/011115.00 0.143.247 41143.811   | L143.723 C.143.809                    | 144,128               |                        |                      |
|                                         |                                       |                       |                        | 144.000 143.809      |
|                                         |                                       | Ball are and a second |                        | 143.500              |
|                                         | BE LE ST THE                          |                       |                        |                      |
|                                         | A A A A A A A A A A A A A A A A A A A |                       |                        | 143.000              |
| 11                                      |                                       |                       |                        | 142.500              |
| -*************************************  |                                       |                       |                        | 142.000              |
| 1.0°                                    |                                       |                       |                        |                      |
| 16.00 20.00                             | 2024/10 04:0                          | 0.08:00               |                        | 141.500              |

#### <通貨ペアの並び替え>

### レート欄の通貨ペアの並び替えができます。

| ₩ <i>MATRIXTRADER.</i> マーケットA                                                                                                    |                          | ₩ MATRIXTRADER. マーケッ                                                                                | ЬВ                                 |
|----------------------------------------------------------------------------------------------------|--------------------------|----------------------------------------------------------------------------------------------------|------------------------------------|
|                                                                                                    | 11:20 アジア                | JSD/JPY 🔺 0.163 EUR/JPY 🔺 0.261                                                                     | USD/JPY 👻 クイック注文 🏚                 |
| USD/JPY 🔺 0.166 EUR/JPY 🔺 0.264 GBP/JPY                                                                                                    | ▲ 0.329 AUD/JPY ▲ 0.325  | BID 🤍 0.2 ASK 💭 BID 🦊 0.4 ASK 🦊                                                                     |                                    |
|                                                                                                    | ASK 🛖 BID 🤳 0.5 ASK 🌉    | 77 <sup>2</sup> 77 <sup>4</sup> 17 <sup>5</sup> 17 <sup>9</sup>                                     | 両建 なし あり Lot数 1 Ⅲ<br>(1) ct-1 000) |
| $77^5$ $77^7$ $17^8$ $18^2$ $13^7$                                                                                                    | 11° 624 629              |                                                                                                    | 許容スリップ 50 詳                        |
|                                                                                                    | <u></u>                  | GBP/JPY A 0.325 AUD/JPY A 0.323                                                                     |                                    |
| H 144.128 143.372 H 160.458 159.750 H 192.770 11                                                                                                    | 91.865 H 99.756 D 99.204 | 31D 👢 0.9 ASK 📕 BID 📕 0.5 ASK 📕                                                                     |                                    |
|                                                                                                    | ASK BID 0.5 ASK          | $12^3$ $11^2$ $62^2$ $62^7$                                                                         | 143. 2 0.2 143. 4                  |
|                                                                                                    |                          | <sup>192.</sup> 43 <sub>192.</sub> 44 <sub>99.</sub> 0∠ <sub>99.</sub> 0∠                           | 確認画面は表示されません                       |
| 91.02 91.03 106.30 106.37 170.77 170.                                                                                                    | 13 .32 .32               | H 192.770 T 191.865 H 99.756 99.204                                                                 | - 雅Lot教 -                          |
| H 91.419 🔲 90.987 🛛 H 106.540 🔲 106.024 🛛 H 170.356 📳 16                                                                                                    | 59.766 🖪 8.338 🔲 8.295   |                                                                                                    | 38491b                             |
| 新規注文 決済注文 USD/JPY 5分足 BID ローソク 94                                                                                                    | 預計証拠会 2859.419           |                                                                                                    |                                    |
| 144.128                                                                                                    |                          | 91.02 <sup>+</sup> 91.03 <sup>+</sup> 106.29 <sup>+</sup> 106.31 <sup>+</sup>                       | - pipstat -                        |
|                                                                                                    | 有効証拠金 2,859,419          | 🖥 91.419 🔲 90.987 🖬 106.540 🔲 106.024                                                               | 決済 なし >                            |
| 144.000                                                                                                    | 必要証拠金 0                  | CHF/JPY 🔺 0.283 ZAR/JPY 🔺 0.011                                                                     |                                    |
| alay in the second second second second second second second second second second second second second second s                                                                                                    | 発注証拠金 0                  | BID 🦊 1.7 ASK 📕 BID 0.5 ASK                                                                         |                                    |
| 143.773                                                                                                    |                          | 11°12 <sup>7</sup> 32 <sup>2</sup> 32 <sup>7</sup>                                                  | ▲1 全決済 ▲1 全決済 ▲2 全決済               |
|                                                                                                    | 計価損益 0                   |                                                                                                    | Anna                               |
| and the second second s | 有効比率(%) 0.00             | RY/JPY ▲0.006 EUR/USD ▲0.00060                                                                      |                                    |
| 143.500                                                                                                    | 発注可能額 2,859,419          | DID 1.5 ASK BID 0.3 ASK                                                                             |                                    |
| a contraction of the second second second second second second second second second second second second second                                                                                                    | 1.151                    | 10 <sup>4</sup> 20 <sup>9</sup> /1 <sup>0</sup> /1 <sup>3</sup>                                     |                                    |
| 06:00 06:15 07:00 08:00 09:00 10:00 11:00                                                                                                    | 0.00                     | 4. <b>I 9</b> 4.20 1.114 <b>I</b> 1.114 <b>I</b>                                                    |                                    |
| #ジション→覧 注文→覧 通貨別会決済 —                                                                                                    | 括決済 全決済 条件指定全決済          | #4.206         #4.194         #1.11434         #1.11272                                             |                                    |
| ロック 通貨ペア 赤田 約定日時 約定価格 評価にト nin損益 務1                                                                                                    | t数 スワップ ポジ指故 評価損益        | 新規注文 決済注文 USD/JPY 1577年 BID ローソク 123<br>2024/10/01 11:15:00 0:143.747 H:143.767 L:143.723 C:143.775 | / <del>Q</del>                     |
|                                                                                                    | C HELLINE -              |                                                                                                    | 144,000                            |
|                                                                                                    | MICONS.                  | 10 <sup>44</sup> -2.00                                                                              | 143.775                            |
| 該当するデータはございません。                                                                                                    |                          |                                                                                                    | 143.500                            |
|                                                                                                    |                          | at a strategy and                                                                                   |                                    |
|                                                                                                    |                          |                                                                                                    | 143.000                            |

1 下部メニューから【設定】をタップします。

| マーケットA マーケットB マーケットC チャート 照会 証拠金状況 設定 情報 その他 | ¥€\$£<br>⊽-ケットA | ¥€\$£<br>マーケットB | ¥€\$£<br>マーケットc | ₹p-h | Q | <b>…¥</b><br><sup>正與金状況</sup> |  | ()<br>NEWS<br>WE | etc<br>ಕಂ⊯ |
|----------------------------------------------|-----------------|-----------------|-----------------|------|---|-------------------------------|--|------------------|------------|
|----------------------------------------------|-----------------|-----------------|-----------------|------|---|-------------------------------|--|------------------|------------|

2 設定画面が表示されたら、上部のタブから【通貨ペア設定】をタップします。

| # MATRIXTRADER. 設定 |                       |            |                    |              |               |        |                            |                |                |       |
|--------------------|-----------------------|------------|--------------------|--------------|---------------|--------|----------------------------|----------------|----------------|-------|
| 通貨ペア設定             | 定 初期                  | 月值設定 建     | 動知メール設             | 定 ターゲ        | ットメール         | 受定 レート | 到達通知                       | レート変動          | 通知 読み          | →上げ設定 |
| 通貨ペア               | 設定                    |            |                    |              |               |        |                            | 一括変列           |                |       |
| 通貨                 | ペア                    | Lot数       | 許容スリッブ             | 許容スプレッド      | 指值幅           | 逆指幅    | トレール幅/<br>決済pip差<br>(トレール) | 決済pip差<br>(指値) | 決済pip差<br>(逆指) | 並べ替え  |
| USD.               | /JPY                  | 1          | 50                 |              | 500           | 500    | 500                        | 500            | 500            |       |
| EUR                | /JPY                  | 1          | 50                 |              | 500           | 500    | 500                        | 500            | 500            |       |
| GBP                | /JPY                  | 1          | 50                 |              | 500           | 500    | 500                        | 500            | 500            |       |
| AUD                | /JPY                  | 1          | 50                 |              | 500           | 500    | 500                        | 500            | 500            |       |
| NZD.               | /JPY                  | 1          | 50                 |              | 500           | 500    | 500                        | 500            | 500            |       |
| CAD                | /JPY                  | 1          | 50                 |              | 500           | 500    | 500                        | 500            | 500            |       |
| CHE                | /JPY                  | 1          | 50                 |              | 500           | 500    | 500                        | 500            | 500            |       |
| ZAR.               | /JPY                  | 1          | 50                 |              | 500           | 500    | 500                        | 500            | 500            |       |
| TRY.               | /JPY                  | 1          | 50                 |              | 500           | 500    | 500                        | 500            | 500            |       |
| EUR/               | USD                   | 1          | 50                 |              | 500           | 500    | 500                        | 500            | 500            |       |
| GBP/               | USD                   | 1          | 50                 |              | 500           | 500    | 500                        | 500            | 500            |       |
| EUR/               | GBP                   | 1          | 50                 |              | 500           | 500    | 500                        | 500            | 500            |       |
| AUD/               | /USD                  | 1          | 50                 |              | 500           | 500    | 500                        | 500            | 500            | ,     |
|                    | 'USD                  | 1          | 50                 |              | 500           | 500    | 500                        | 500            | 500            |       |
| USD                | CHF                   | 1          | 50                 |              | 500           | 500    | 500                        | 500            | 500            |       |
| USD                | 'CAD                  | 1          | 50                 |              | 500           | 500    | 500                        | 500            | 500            |       |
|                    |                       | 1          | 50                 |              | 500           | 500    | 500                        | 500            | 500            |       |
| ストリーミ<br>決済pip差:   | ング注:<br><sub>指値</sub> | 文・クイ<br>決済 | ック注文の<br>fipip差:逆f | )決済 pip<br>皆 | 差指定<br>決済pip差 | :トレール  |                            |                |                |       |
|                    |                       |            |                    |              | 設定            |        |                            |                |                |       |

| 3 | 並び替えたい通貨ペアの右端【並べ替え】の欄を長押しします。 |
|---|-------------------------------|
|   | ※今回はUSD/JPYを動かします。            |

| 通貨     | 通貨ペア設定 一括変更 既定値に戻 |      |        |         |     |     |                            |                |                |      |
|--------|-------------------|------|--------|---------|-----|-----|----------------------------|----------------|----------------|------|
|        | 通貨ペア              | Lot数 | 許容スリップ | 許容スプレッド | 指值幅 | 逆指幅 | トレール幅/<br>決済pip差<br>(トレール) | 決済pip差<br>(指値) | 決済pip差<br>(逆指) | 並べ替え |
|        | USD/JPY           | 1    | 50     |         | 500 | 500 | 500                        | 500            | 500            |      |
|        | EUR/JPY           | 1    | 50     |         | 500 | 500 | 500                        | 500            | 500            |      |
|        | GBP/JPY           | 1    | 50     |         | 500 | 500 | 500                        | 500            | 500            |      |
|        | AUD/JPY           | 1    | 50     |         | 500 | 500 | 500                        | 500            | 500            |      |
|        | NZD/JPY           | 1    | 50     |         | 500 | 500 | 500                        | 500            | 500            |      |
|        | CAD/JPY           | 1    | 50     |         | 500 | 500 | 500                        | 500            | 500            |      |
|        | CHF/JPY           | 1    | 50     |         | 500 | 500 | 500                        | 500            | 500            |      |
|        | ZAR/JPY           | 1    | 50     |         | 500 | 500 | 500                        | 500            | 500            |      |
|        | TRY/JPY           | 1    | 50     |         | 500 | 500 | 500                        | 500            | 500            |      |
|        | EUR/USD           | 1    | 50     |         | 500 | 500 | 500                        | 500            | 500            |      |
|        | GBP/USD           | 1    | 50     |         | 500 | 500 | 500                        | 500            | 500            |      |
|        | EUR/GBP           | 1    | 50     |         | 500 | 500 | 500                        | 500            | 500            |      |
|        | AUD/USD           | 1    | 50     |         | 500 | 500 | 500                        | 500            | 500            |      |
|        | NZD/USD           | 1    | 50     |         | 500 | 500 | 500                        | 500            | 500            |      |
|        | USD/CHF           | 1    | 50     |         | 500 | 500 | 500                        | 500            | 500            |      |
|        | USD/CAD           | 1    | 50     |         | 500 | 500 | 500                        | 500            | 500            |      |
| $\cap$ |                   |      | 50     |         | 500 | 500 | 500                        | 500            | 500            |      |

# 4 タップしたまま動かしたい位置まで引っ張っていきます。

| 通貨     | 「ペア設定   |      |        |         |     |     |                            | 一括変勇           | 更 既定值          | 値に戻す |
|--------|---------|------|--------|---------|-----|-----|----------------------------|----------------|----------------|------|
|        | 通貨ペア    | Lot数 | 許容スリッブ | 許容スプレッド | 指値幅 | 逆指幅 | トレール幅/<br>決済pip差<br>(トレール) | 決済pip差<br>(指値) | 決済pip差<br>(逆指) | 並べ替え |
|        | EUR/JPY | 1    | 50     |         | 500 | 500 | 500                        | 500            | 500            |      |
|        | GBP/JPY | 1    | 50     |         | 500 | 500 | 500                        | 500            | 500            |      |
|        | USD/JPY | 1    | 50     |         | 500 | 500 | 500                        | 500            | 500            |      |
|        | AUD/JPY | 1    | 50     |         | 500 | 500 | 500                        | 500            | 500            |      |
|        | NZD/JPY | 1    | 50     |         | 500 | 500 | 500                        | 500            | 500            |      |
|        | CAD/JPY | 1    | 50     |         | 500 | 500 | 500                        | 500            | 500            |      |
|        | CHF/JPY | 1    | 50     |         | 500 | 500 | 500                        | 500            | 500            |      |
|        | ZAR/JPY | 1    | 50     |         | 500 | 500 | 500                        | 500            | 500            |      |
|        | TRY/JPY | 1    | 50     |         | 500 | 500 | 500                        | 500            | 500            |      |
|        | EUR/USD | 1    | 50     |         | 500 | 500 | 500                        | 500            | 500            |      |
|        | GBP/USD | 1    | 50     |         | 500 | 500 | 500                        | 500            | 500            |      |
|        | EUR/GBP | 1    | 50     |         | 500 | 500 | 500                        | 500            | 500            |      |
|        | AUD/USD | 1    | 50     |         | 500 | 500 | 500                        | 500            | 500            |      |
|        | NZD/USD | 1    | 50     |         | 500 | 500 | 500                        | 500            | 500            |      |
|        | USD/CHF | 1    | 50     |         | 500 | 500 | 500                        | 500            | 500            |      |
|        | USD/CAD | 1    | 50     |         | 500 | 500 | 500                        | 500            | 500            |      |
| $\cap$ | FUD/OUF |      | 50     |         | 500 | 500 | 500                        | 500            | 500            |      |

| 5 | 設定が完了 | したら、 | 画面 | 下部の【設定】 | をタップ | します。 |
|---|-------|------|----|---------|------|------|
|---|-------|------|----|---------|------|------|

| 通貨        | 通貨ペア設定 一括変更 既定値に戻す |                 |                  |                         |               |       |                            |                |                    |    |  |
|-----------|--------------------|-----------------|------------------|-------------------------|---------------|-------|----------------------------|----------------|--------------------|----|--|
|           | 通貨ペア               | Lot数            | 許容スリップ           | 許容スブレッド                 | 指值幅           | 逆指幅   | トレール幅/<br>決済pip差<br>(トレール) | 決済pip差<br>(指値) | 決済pip差<br>(逆指) 並べ替 | ۴ż |  |
|           | EUR/JPY            | 1               | 50               |                         | 500           | 500   | 500                        | 500            | 500                |    |  |
|           | GBP/JPY            | 1               | 50               |                         | 500           | 500   | 500                        | 500            | 500                |    |  |
|           | USD/JPY            | 1               | 50               |                         | 500           | 500   | 500                        | 500            | 500                |    |  |
|           | AUD/JPY            | 1               | 50               |                         | 500           | 500   | 500                        | 500            | 500                |    |  |
|           | NZD/JPY            | 1               | 50               |                         | 500           | 500   | 500                        | 500            | 500                |    |  |
|           | CAD/JPY            | 1               | 50               |                         | 500           | 500   | 500                        | 500            | 500                |    |  |
|           | CHF/JPY            | 1               | 50               |                         | 500           | 500   | 500                        | 500            | 500                |    |  |
|           | ZAR/JPY            | 1               | 50               |                         | 500           | 500   | 500                        | 500            | 500                |    |  |
|           | TRY/JPY            | 1               | 50               |                         | 500           | 500   | 500                        | 500            | 500                |    |  |
|           | EUR/USD            | 1               | 50               |                         | 500           | 500   | 500                        | 500            | 500                |    |  |
|           | GBP/USD            | 1               | 50               |                         | 500           | 500   | 500                        | 500            | 500                |    |  |
|           | EUR/GBP            | 1               | 50               |                         | 500           | 500   | 500                        | 500            | 500                |    |  |
|           | AUD/USD            | 1               | 50               |                         | 500           | 500   | 500                        | 500            | 500                |    |  |
|           | NZD/USD            | 1               | 50               |                         | 500           | 500   | 500                        | 500            | 500                |    |  |
|           | USD/CHF            | 1               | 50               |                         | 500           | 500   | 500                        | 500            | 500                |    |  |
|           | USD/CAD            | 1               | 50               |                         | 500           | 500   | 500                        | 500            | 500                |    |  |
| $\cap$    |                    |                 | 50               |                         | 500           | 500   | 500                        | 500            | 500                |    |  |
| スト<br>決済p | リーミング注:<br>ip差:指値  | 文・クイ<br>)<br>決済 | ック注文の<br>fpip差:逆 | D決済 pip<br><sub>指</sub> | 差指定<br>決済pip差 | :トレール |                            |                |                    |    |  |
|           |                    |                 |                  |                         | 設定            |       |                            |                |                    |    |  |

6 設定更新のメッセージが表示されます。

| CAD/JF1         | '                |                 |         | 500  | 300   | 300   | 300 |
|-----------------|------------------|-----------------|---------|------|-------|-------|-----|
| CHF/JPY         | 1                | 50              | 500     | 500  | 500   | 500   | 500 |
| ZAR/JP 設定<br>両建 | Eが更新され<br>Lot 数等 | れました。<br>、注文画面等 | の設定をよくこ | 確認のう | え、お取引 | ください。 | 500 |
| TRY/JPY         | ٦ľ               | 50              | 500     | 500  | 500   | 500   | 500 |
| EUR/USD         | 1                | 50              | 500     | 500  | 500   | 500   | 500 |

# 7 設定が反映されました。

| EUR/JPY <ul> <li>0.292</li> <li>GBP/JPY</li> <li>0.356</li> <li>USD/JPY</li> <li>0.188</li> <li>AUD/JPY</li> <li>0.5</li> <li>ASK</li> <li>BID</li> <li>0.4</li> <li>ASK</li> <li>BID</li> <li>0.9</li> <li>ASK</li> <li>BID</li> <li>0.2</li> <li>ASK</li> <li>BID</li> <li>0.9</li> <li>ASK</li> <li>BID</li> <li>0.2</li> <li>ASK</li> <li>BID</li> <li>0.2</li> <li>ASK</li> <li>BID</li> <li>0.2</li> <li>ASK</li> <li>BID</li> <li>0.2</li> <li>ASK</li> <li>BID</li> <li>0.2</li> <li>ASK</li> <li>BID</li> <li>0.2</li> <li>ASK</li> <li>BID</li> <li>0.2</li> <li>ASK</li> <li>BID</li> <li>0.2</li> <li>ASK</li> <li>BID</li> <li>0.2</li> <li>ASK</li> <li>BID</li> <li>0.2</li> <li>ASK</li> <li>BID</li> <li>0.2</li> <li>ASK</li> <li>BID</li> <li>0.4636</li> <li>9.636</li> <li>9.641</li> <li>9.9.641</li> <li>9.9.641</li> <li>9.9.641</li> <li>9.641</li> <li>9.641</li> <li>9.641</li> <li>9.641</li> <li>9.641</li> <li>9.641</li> <li>9.641</li> <li>9.641</li> <li>9.641</li> <li>9.641</li> <li>9.641</li> <li>9.641</li> <li>9.641</li> <li>9.641</li> <li>9.641</li> <li>9.641</li></ul>                                                                                                    | # MATRIXT           | RADER.                         |                  | マーケ                               | ットA              |                                  |                   |                      |
|----------------------------------------------------------------------------------------------------|---------------------|--------------------------------|------------------|-----------------------------------|------------------|----------------------------------|-------------------|----------------------|
| EUR/JPY <ul> <li>0.292</li> <li>GBP/JPY</li> <li>0.356</li> <li>USD/JPY</li> <li>0.188</li> <li>AUD/JPY</li> <li>0.337</li> </ul> BID       0.4       ASK       BID       0.9       ASK       BID       0.2       ASK       BID       0.5       ASK         160.20 <sup>6</sup> 160.21 <sup>0</sup> 192.46 <sup>4</sup> 192.47 <sup>3</sup> 143.79 <sup>7</sup> 143.79 <sup>9</sup> 99.63 <sup>6</sup> 99.64 <sup>1</sup> H       160.458       159.750       H       192.770       191.865       H       143.372       H       99.756       99.204         NZD/JPY       0.160       CAD/JPY <ul> <li>0.139</li> <li>CHF/JPY</li> <li>0.327</li> <li>ZAR/JPY</li> <li>0.013</li> </ul> BID       0.8       ASK       BID       1.5       ASK       BID       0.327       ZAR/JPY       0.013         BID       0.8       ASK       BID       1.5       ASK       BID       0.5       ASK         91.03 <sup>0</sup> 91.03 <sup>8</sup> 106.32 <sup>0</sup> 106.33 <sup>5</sup> 170.15 <sup>4</sup> 170.17 <sup>0</sup> 8.32 <sup>4</sup> 8.32 <sup>9</sup> H       91.419       90.987       H       106.024       H       170.356 </th <th></th> <th></th> <th></th> <th></th> <th></th> <th></th> <th>11:2</th> <th>22 日足テクニカル</th>                                                                                                    |                     |                                |                  |                                   |                  |                                  | 11:2              | 22 日足テクニカル           |
| BID       0.4       ASK       BID       0.9       ASK       BID       0.2       ASK       BID       0.5       ASK         160.20 <sup>6</sup> 160.21 <sup>0</sup> 192.46 <sup>4</sup> 192.47 <sup>3</sup> 143.79 <sup>7</sup> 143.79 <sup>9</sup> 99.63 <sup>6</sup> 99.64 <sup>1</sup> H 160.458       159.750       H 192.770       1 191.865       H 144.128       1 43.372       H 99.756       99.204         NZD/JPY       0.160       CAD/JPY       0.139       CHF/JPY       0.327       ZAR/JPY       0.013         BID       0.8       ASK       BID       1.5       ASK       BID       0.5       ASK         91.03 <sup>0</sup> 91.03 <sup>8</sup> 106.32 <sup>0</sup> 106.33 <sup>5</sup> 170.15 <sup>4</sup> 170.17 <sup>0</sup> 8.32 <sup>4</sup> 8.32 <sup>9</sup> H 91.419       90.987       H 106.540       106.024       H 170.356       169.766       H 8.338       8.295                                                                                                    | EUR/JPY             | ▲0.292                         | GBP/JPY          | ▲0.356                            | USD/JPY          | 🛕 0.188                          | AUD/JPY           | <b>A</b> 0.337       |
| $\begin{array}{c} \begin{array}{c} \begin{array}{c} \begin{array}{c} 0 \\ 160.20^6 \\ 160.21^0 \end{array} & \begin{array}{c} 192.46^4 \\ 192.46^4 \end{array} & \begin{array}{c} 47^3 \\ 192.46^4 \end{array} & \begin{array}{c} 143.79^7 \\ 143.79^7 \end{array} & \begin{array}{c} 1379^9 \\ 143.79^7 \end{array} & \begin{array}{c} 99.63^6 \\ 99.64^1 \end{array} \\ \begin{array}{c} \begin{array}{c} 99.64^1 \\ 199.756 \end{array} & \begin{array}{c} 99.204 \end{array} \\ \end{array} \\ \begin{array}{c} \begin{array}{c} 191.865 \end{array} & \begin{array}{c} 1144.128 \end{array} & \begin{array}{c} 143.372 \end{array} & \begin{array}{c} 199.756 \end{array} & \begin{array}{c} 99.204 \end{array} \\ \begin{array}{c} \begin{array}{c} 99.204 \end{array} \\ \end{array} \\ \begin{array}{c} 0.139 \end{array} & \begin{array}{c} CHF/JPY \end{array} & \begin{array}{c} 0.0327 \end{array} & \begin{array}{c} 2AR/JPY \end{array} & \begin{array}{c} 0.013 \end{array} \\ \begin{array}{c} 0.03 \end{array} & \begin{array}{c} 8ASK \end{array} & \begin{array}{c} BID \end{array} & \begin{array}{c} 1.5 \end{array} & \begin{array}{c} ASK \end{array} & \begin{array}{c} BID \end{array} & \begin{array}{c} 1.6 \end{array} & \begin{array}{c} ASK \end{array} & \begin{array}{c} BID \end{array} & \begin{array}{c} 0.5 \end{array} & \begin{array}{c} 8.32^4 \end{array} & \begin{array}{c} 8.329^9 \end{array} \\ \end{array} \\ \begin{array}{c} 8.32^4 \end{array} & \begin{array}{c} 8.329^9 \end{array} \\ \end{array} \\ \begin{array}{c} \begin{array}{c} 191.419 \end{array} & \begin{array}{c} 90.987 \end{array} & \begin{array}{c} 1106.540 \end{array} & \begin{array}{c} 106.024 \end{array} & \begin{array}{c} 1170.356 \end{array} & \begin{array}{c} 169.766 \end{array} & \begin{array}{c} 169.766 \end{array} & \begin{array}{c} 8.338 \end{array} & \begin{array}{c} 8.295 \end{array} \end{array} $ | BID 🤳 🤇             | ).4 ASK 🤳                      | BID 🤳 🕴          | 0.9 ASK 🤳                         | BID 🤳            | 0.2 ASK                          | BID               | 0.5 ASK              |
| H 160.458       I 159.750       H 192.770       I 191.865       H 144.128       I 43.372       H 99.756       99.204         NZD/JPY       0.160       CAD/JPY       0.139       CHF/JPY       0.327       ZAR/JPY       0.013         BID       0.8       ASK       BID       1.5       ASK       BID       1.6       ASK       BID       0.5       ASK         91.03       91.03       106.32       106.33       170.15       170.17       8.32       8.32         H 91.419       90.987       H 106.540       106.024       H 170.356       169.766       H 8.338       8.295                                                                                                    | 160.20 <sup>6</sup> | 160. <b>21</b> °               | 192. <b>46</b> 4 | 1 <sub>192.</sub> 47 <sup>3</sup> | 143. <b>79</b>   | <sup>7</sup> 143.79 <sup>9</sup> | <sub>99.</sub> 63 | ° <sub>99.</sub> 641 |
| NZD/JPY       €0.160       CAD/JPY       ▲0.139       CHF/JPY       ▲0.327       ZAR/JPY       ▲0.013         BID       0.8       ASK       BID       1.5       ASK       BID       1.6       ASK       BID       0.5       ASK         91.03°       91.038       106.32°       106.335°       170.154°       170.170°       8.324°       8.32°         ₩ 91.419       90.987       ₩ 106.540       106.024       ₩ 170.356       169.766       ₩ 8.338       € 8.295                                                                                                    | <b>H</b> 160.458    | 159.750                        | H 192.770        | 191.865                           | <b>H</b> 144.128 | 143.372                          | H 99.756          | 199.204              |
| BID 0.8 ASK BID 1.5 ASK BID 1.6 ASK BID 0.5 ASK<br>91.03° 91.038 106.32° 106.335 170.154 170.17° 8.324 8.329<br>H 91.419 90.987 H 106.540 106.024 H 170.356 169.766 H 8.338 8.295                                                                                                    | NZD/JPY             | ₹0.160                         | CAD/JPY          | ▲0.139                            | CHF/JPY          | ▲0.327                           | ZAR/JPY           | <u>/</u> 0.013       |
| $\begin{array}{cccccccccccccccccccccccccccccccccccc$                                                                                                    | BID (               | ).8 ASK                        | BID 🤳 👘          | 1.5 ASK                           | BID 🤳            | 1.6 ASK                          | BID               | 0.5 ASK              |
| Ħ 91.419 🔲 90.987 🖪 106.540 💽 106.024 🖪 170.356 🔲 169.766 🖪 8.338 🔲 8.295                                                                                                    | 91.03°              | <sub>91.</sub> 03 <sup>8</sup> | 106. <b>32</b> ° | 0 <sub>106.</sub> 33⁵             | 170. <b>1</b> 5  | 4 <sub>170.</sub> 17°            | <sub>8</sub> 32   | ⁺ <u>"</u> 32°       |
|                                                                                                    | <b>H</b> 91.419     | 10.987                         | H 106.540        | 106.024                           | <b>H</b> 170.356 | 169.766                          | <b>H</b> 8.338    | 8.295                |

| # MATRIXTRADER.                                   | マー                         | ·ケットB                  |                               |
|---------------------------------------------------|----------------------------|------------------------|-------------------------------|
| EUR/JPY 💧 0.292                                   | GBP/JPY                    | 0.354 USD/JPY          | 🔹 クイック注文 🔅                    |
| BID 0.4 ASK                                       | BID 🤳 0.9 A                | SK 144.128             | 143.372                       |
| 160.20 <sup>6</sup> 160.21 <sup>°</sup>           | 192.46 <sup>2</sup> 192.4  | 171 画建 🐷               | あり Lot数 1 III<br>(1Lot=1,000) |
| <b>H</b> 160.458 🔲 159.750                        | H 192.770 🛛 💽 191.         | 865 許容スリップ             | 50                            |
| USD/JPY 🔼 0.189                                   | AUD/JPY                    | 0.336 🔒 売注文            | ● 買注文                         |
| 3ID 0.2 ASK                                       | 3ID 0.5 A                  |                        | 3 900                         |
| 70° 80°                                           | ຣર⁵ ຣ                      |                        | 0.2 143.00                    |
| 143. <b>I S</b> 143. <b>OU</b>                    | 99. <b>00</b> 99. <b>0</b> | <b>2</b> 年<br>         | 確認画面は表示されません                  |
| H144.128 🔋 143.372                                | H 99.756 🛛 🚺 99.2          | 04                     | 「「「「「」」」の「「「」」」」              |
| NZD/JPY V0.160                                    | CAD/JPY                    | 0.140                  | - 73LOUX -                    |
| BID 0.8 ASK                                       | BID 1.5 A                  | SK                     | - 平均レート -                     |
| <sub>91.</sub> 03° <sub>91.</sub> 03 <sup>°</sup> | 106.32 <sup>1</sup> 106.3  | 33°                    | - pip損益 -                     |
| <b>H</b> 91.419 <b>E</b> 90.987                   | <b>H</b> 106.540 🚺 106.    | .024 決済                | なし >                          |
| CHF/JPY <b></b>                                   | ZAR/JPY                    | 0.013                  |                               |
| BID 1.6 ASK                                       | BID 0.5 A                  | SK<br>注文の開始            | 注文しない注文する                     |
| 170. 15 <sup>3</sup> 170. 16 <sup>9</sup>         | ₀32⁴ ₀3                    | 2° 💼 🚓 🛪               | 自治别全決済 自主 全決済                 |
| 🚻 170.356 🔲 169.766                               | <b>H</b> 8.338 🛛 🚺 8.29    | 15 🍰 売 ドテント            | 主文 自賀 ドテン油文                   |
| TRY/JPY 🛕 0.006                                   | EUR/USD                    | 0.00060                |                               |
| BID 1.5 ASK                                       | BID 0.3 A                  | SK                     |                               |
| ₄.19⁴ ₄.20°                                       | 1.11 <b>41</b> ° 1.114     | <b>11</b> <sup>°</sup> |                               |
| <b>H</b> 4.206 🔲 4.194                            | 🞛 1.11434 🛛 🔲 1.11         | 272                    |                               |

<u>目次</u>

<規定値に戻す> 設定で動かしたものを初期設定に戻すことができます。

1【通貨ペア設定】画面右上の【規定値に戻す】をタップします。

| ₩ Ma                   | TRIXTRAL        | DER.          |                              |                         | 設定                       |        |                            |                |                |      |
|------------------------|-----------------|---------------|------------------------------|-------------------------|--------------------------|--------|----------------------------|----------------|----------------|------|
| 通貨                     | ペア設定            | 初期值設定         | 通知メール                        | <b>設定</b> ターゲ           | ットメール!                   | 没定 レート | 到達通知                       | レート変動          | 通知 読み          | 上げ設定 |
| 通貨                     | 「ペア設            | 定             |                              |                         |                          |        |                            | 一括変列           | E 既定価          | 値に戻す |
|                        | 通貨ペア            | Lot数          | 許容スリップ                       | 許容スブレッド                 | 指値幅                      | 逆指幅    | トレール幅/<br>決済pip差<br>(トレール) | 決済pip差<br>(指値) | 決済pip差<br>(逆指) | 並べ替え |
|                        | EUR/JP          | Y             | 1 50                         | Ι                       | 500                      | 500    | 500                        | 500            | 500            | ]    |
|                        | GBP/JP          | Y             | 1 50                         | Ι                       | 500                      | 500    | 500                        | 500            | 500            |      |
|                        | USD/JP          | Y             | 1 50                         | Ι                       | 500                      | 500    | 500                        | 500            | 500            |      |
|                        | AUD/JP          | Y             | 1 50                         |                         | 500                      | 500    | 500                        | 500            | 500            |      |
|                        | NZD/JP          | Y             | 1 50                         |                         | 500                      | 500    | 500                        | 500            | 500            |      |
|                        | CAD/JP          | Y             | 1 50                         |                         | 500                      | 500    | 500                        | 500            | 500            |      |
|                        | CHF/JP          | Y             | 1 50                         |                         | 500                      | 500    | 500                        | 500            | 500            |      |
|                        | ZAR/JP          | Y             | 1 50                         |                         | 500                      | 500    | 500                        | 500            | 500            |      |
|                        | TRY/JP          | <             | 1 50                         |                         | 500                      | 500    | 500                        | 500            | 500            |      |
|                        | EUR/US          | D             | 1 50                         | Ι                       | 500                      | 500    | 500                        | 500            | 500            |      |
|                        | GBP/US          | D             | 1 50                         | Ι                       | 500                      | 500    | 500                        | 500            | 500            |      |
|                        | EUR/GB          | P             | 1 50                         | Ι                       | 500                      | 500    | 500                        | 500            | 500            |      |
|                        | AUD/US          | D             | 1 50                         | Ι                       | 500                      | 500    | 500                        | 500            | 500            |      |
|                        | NZD/US          | D             | 1 50                         | Ι                       | 500                      | 500    | 500                        | 500            | 500            |      |
|                        | USD/CH          | F             | 1 50                         | Ι                       | 500                      | 500    | 500                        | 500            | 500            |      |
|                        | USD/CA          | D             | 1 50                         | I                       | 500                      | 500    | 500                        | 500            | 500            |      |
| $\cap$                 | FUD/011         | -             | 1 50                         | I                       | 500                      | 500    | 500                        | 500            | 500            |      |
| スト <sup>ー</sup><br>決済p | リーミン?<br>ip差:指個 | グ注文・ク-<br>I 》 | イック注文<br><sub>快済pip差:遠</sub> | の決済 pip<br><sub>指</sub> | 差指定<br><sub>決済pip差</sub> | :トレール  |                            |                |                |      |
|                        |                 |               |                              |                         | 設定                       |        |                            |                |                |      |
| ¥ŧ                     | E\$£            | ¥€\$£         | ¥€\$£                        | <i>₹</i> ++-b           | Q                        | ii¥    | <b>(</b>                   |                | e<br>Ws        | etc  |

2 メッセージが表示されます。【はい】をタップします。

| 既定値に | 戻します |
|------|------|
| よろしい | いですか |
| いいえ  | はい   |

## 3 規定値(初期設定)に戻りました。

| ₩ Ma      | # MATRIXTRADER. 設定 |                  |                  |              |               |                     |                            |                |                |                       |  |  |
|-----------|--------------------|------------------|------------------|--------------|---------------|---------------------|----------------------------|----------------|----------------|-----------------------|--|--|
| 通貨        | ペア設定初期             | 用值設定 递           | 師知メール設           | 定 ターゲ        | ットメール記        | 設定 レート              | 到達通知                       | レート変動          | 通知 読み          | 上げ設定                  |  |  |
| 通貨        | ペア設定               |                  |                  |              |               |                     |                            | 一括変列           | <b>更 既定</b> 偷  |                       |  |  |
|           | 通貨ペア               | Lot数             | 許容スリップ           | 許容スプレッド      | 指值幅           | 逆指幅                 | トレール幅/<br>決済pip差<br>(トレール) | 決済pip差<br>(指值) | 決済pip差<br>(逆指) | 並べ替え                  |  |  |
|           | USD/JPY            | 1                | 50               |              | 500           | 500                 | 500                        | 500            | 500            |                       |  |  |
|           | EUR/JPY            | 1                | 50               |              | 500           | 500                 | 500                        | 500            | 500            |                       |  |  |
|           | GBP/JPY            | 1                | 50               |              | 500           | 500                 | 500                        | 500            | 500            |                       |  |  |
|           | AUD/JPY            | 1                | 50               |              | 500           | 500                 | 500                        | 500            | 500            |                       |  |  |
|           | NZD/JPY            | 1                | 50               |              | 500           | 500                 | 500                        | 500            | 500            |                       |  |  |
|           | CAD/JPY            | 1                | 50               |              | 500           | 500                 | 500                        | 500            | 500            |                       |  |  |
|           | CHF/JPY            | 1                | 50               |              | 500           | 500                 | 500                        | 500            | 500            |                       |  |  |
|           | ZAR/JPY            | 1                | 50               | 既定何          | <br>直に戻しま     | Utc 100             | 500                        | 500            | 500            |                       |  |  |
|           | TRY/JPY            | 1                | 50               |              | 500           | 500                 | 500                        | 500            | 500            |                       |  |  |
|           | EUR/USD            | 1                | 50               |              | 500           | 500                 | 500                        | 500            | 500            |                       |  |  |
|           | GBP/USD            | 1                | 50               |              | 500           | 500                 | 500                        | 500            | 500            |                       |  |  |
|           | EUR/GBP            | 1                | 50               |              | 500           | 500                 | 500                        | 500            | 500            |                       |  |  |
|           | AUD/USD            | 1                | 50               |              | 500           | 500                 | 500                        | 500            | 500            |                       |  |  |
|           | NZD/USD            | 1                | 50               |              | 500           | 500                 | 500                        | 500            | 500            |                       |  |  |
|           | USD/CHF            | 1                | 50               |              | 500           | 500                 | 500                        | 500            | 500            |                       |  |  |
|           | USD/CAD            | 1                | 50               |              | 500           | 500                 | 500                        | 500            | 500            | :==                   |  |  |
| $\cap$    | FUD/OUE            |                  | 50               |              | 500           | 500                 | 500                        | 500            | 500            |                       |  |  |
| スト<br>決済p | リーミング注<br>ip差:指値   | 文・クイ             | ック注文の<br>fpip差:逆 | D決済 pip<br>指 | 差指定<br>決済pip差 | :トレール               |                            |                |                |                       |  |  |
|           |                    |                  |                  |              | 設定            |                     |                            |                |                |                       |  |  |
| ¥:        | E\$£ ¥€9           | \$£ ¥:<br>>>B 7- | €\$£<br>∽∽ットc    | ¥++−⊢        | Q.            | <b>Ⅲ.¥</b><br>Ⅲ與金状況 | R#                         |                | ws e           | etc<br><sup>その他</sup> |  |  |

<u>目次</u>